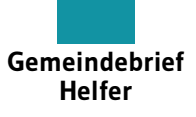

1

## Tastaturkürzel für schnelleres Arbeiten

Die quadratischen Punkte stellen folgende Tasten auf der Tastatur dar: Strg & Alt Beispiel: S bedeutet, dass die Strg und S -Taste zu drücken sind.

| Windows    | Beschreibung                                              |  |
|------------|-----------------------------------------------------------|--|
| Allgemein  |                                                           |  |
| S          | Speichern                                                 |  |
| S          | Speichern unter                                           |  |
| Z          | Bearbeitungsschritt rückgängig machen                     |  |
| A          | Alles auswählen                                           |  |
| Α          | Auswahl aufheben                                          |  |
| C          | Kopieren                                                  |  |
|            | Einfügen                                                  |  |
| X          | Ausschneiden                                              |  |
|            | An Originalposition einfügen                              |  |
| D          | Platzieren                                                |  |
| i          | Exportieren                                               |  |
| P          | Drucken                                                   |  |
| W          | Datei schließen                                           |  |
| Q          | Programm beenden                                          |  |
| 1 <b>D</b> | Einzoomen                                                 |  |
| 1 <b>B</b> | Auszoomen                                                 |  |
| 0          | Seite an Fenster anpassen                                 |  |
| 0          | Doppelseite an Fenster anpassen                           |  |
| 0          | Ganze Montagefläche anzeigen                              |  |
| 1 <b>H</b> | Alle Bilder in hoher Qualität anzeigen                    |  |
| i0         | Zu einer bestimmten Seite gehen                           |  |
| :P         | Eine Seite am Dokumentende hinzufügen                     |  |
| i0         | Suchen und ersetzen                                       |  |
| •          | Schnell anwenden                                          |  |
| Enter      | Text in das nächste Textfeld springen lassen              |  |
| Enter      | Text in die nächste Textspalte springen lassen            |  |
| Enter      | Text in den Textrahmen der nächsten Seite springen lassen |  |

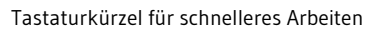

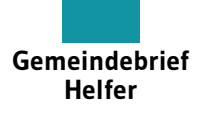

| Windows    | Beschreibung                                                                    |
|------------|---------------------------------------------------------------------------------|
| Text       |                                                                                 |
| : <b>B</b> | Schrift vergrößern                                                              |
| : <b>.</b> | Schrift verkleinern                                                             |
|            | Zeilenabstand verkleinern                                                       |
|            | Zeilenabstand vergrößern                                                        |
| : <b>¤</b> | Grundlinienversatz nach oben                                                    |
|            | Grundlinienversatz nach unten                                                   |
| : <b>B</b> | Text linksbündig                                                                |
| R          | Text rechtsbündig                                                               |
|            | Text zentriert                                                                  |
| :D         | Blocksatz                                                                       |
| B          | Schrift fett                                                                    |
| : <b>D</b> | Schrift kursiv                                                                  |
| : <b>D</b> | Schrift unterstrichen                                                           |
|            | Großbuchstaben                                                                  |
| <b>B</b>   | Text hochstellen                                                                |
| 1 <b>B</b> | Text tiefstellen                                                                |
| <b></b>    | Text durchstreichen                                                             |
| →1         | Tabulator für rechte Ausrichtung                                                |
|            | Einzug bis hierhin                                                              |
| <b>B</b>   | Bedingter Trennstrich (Im Wort: Wort trennen; Vor dem Wort: Wort nicht trennen) |
| i          | Geschützter Trennstrich (kein Umbruch beim Trennstrich)                         |
| ₽          | Weicher Zeilenumbruch (kein neuer Absatz)                                       |
| 1 <b>.</b> | Gedankenstrich                                                                  |
| X          | Geschütztes Leerzeichen                                                         |
| M          | Geviert                                                                         |
|            | Halbgeviert                                                                     |
| M          | Achtelgeviert (bei Telefonnummern)                                              |
| 8          | Aufzählungspunkt (•)                                                            |
|            | Auslassungszeichen ()                                                           |
| AltGr 7/>  | Senkrechter Strich ( )                                                          |

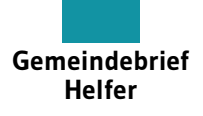

| Windows         | Beschreibung                                                                              |  |  |
|-----------------|-------------------------------------------------------------------------------------------|--|--|
| Text (Fortsetzu | ng)                                                                                       |  |  |
| G               | Copyright-Symbol (©)                                                                      |  |  |
| AltGr Q         | @-Zeichen                                                                                 |  |  |
| AltGr E         | Euro-Zeichen (€)                                                                          |  |  |
| 1x Klick        | Cursor im Text setzen                                                                     |  |  |
| 2x Klick        | Wort markieren                                                                            |  |  |
| 3x Klick        | Zeile markieren                                                                           |  |  |
| 4x Klick        | Absatz markieren                                                                          |  |  |
| 5x Klick        | Gesamten Text markieren                                                                   |  |  |
|                 | Zeichen ab Cursor markieren                                                               |  |  |
| C D             | Wörter ab Cursor markieren                                                                |  |  |
|                 | Absätze ab Cursor markieren                                                               |  |  |
| Werkzeuge       |                                                                                           |  |  |
| <b>D</b>        | Textwerkzeug aktivieren                                                                   |  |  |
|                 | Auswahl                                                                                   |  |  |
|                 | Direktauswahl                                                                             |  |  |
| i <b>D</b>      | Pipette                                                                                   |  |  |
| <b>=</b>        | Schiebehand                                                                               |  |  |
| <               | Linien                                                                                    |  |  |
| <b>M</b>        | Rechteck                                                                                  |  |  |
| <b>D</b>        | Ellipse                                                                                   |  |  |
| <b>R</b>        | Drehen                                                                                    |  |  |
| <b>W</b>        | Wechsel zwischen Normalansicht und Vorschau                                               |  |  |
| Objekte         |                                                                                           |  |  |
| t               | Kreis oder Quadrat aufziehen                                                              |  |  |
| i               | Rahmen von der Mitte aufziehen                                                            |  |  |
| t.,             | Rahmen als Quadrat oder Kreis von der Mitte aufziehen                                     |  |  |
| <b>:</b>        | Objekt vertikel oder horizontal verschieben                                               |  |  |
| <b>:</b>        | Mehrere Objekte auswählen (bei gedrückter Shift-Taste nacheinander die Objekte anklicken) |  |  |
| i               | Objekt durch ziehen mit der Maus duplizieren                                              |  |  |
| t.,             | Objekt durch ziehen mit der Maus duplizieren (Vertikale bzw. Horizontale beibehalten)     |  |  |

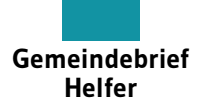

| Windows               | Beschreibung                                           |  |
|-----------------------|--------------------------------------------------------|--|
| Objekte (Fortsetzung) |                                                        |  |
| G                     | Gruppieren                                             |  |
| G                     | Gruppierung aufheben                                   |  |
| <b>D</b>              | Objektposition sperren                                 |  |
|                       | Objektposition entsperren                              |  |
|                       | Objekte mit Pfeiltasten bewegen                        |  |
| : <b>¤</b>            | Objekte mit Pfeiltasten in kleineren Schritten bewegen |  |
| : <b>¤</b>            | Objekte mit Pfeiltasten in größeren Schritten bewegen  |  |
| i                     | Objekte oder Inhalte um 1% vergrößern                  |  |
| <b>.</b>              | Objekte oder Inhalte um 5% vergrößern                  |  |
| <b>X</b>              | Objekte oder Inhalte um 1% verkleinern                 |  |
| <b>.</b>              | Objekte oder Inhalte um 5% verkleinern                 |  |
| Ä                     | Objekte schrittweise in den Vordergrund bringen        |  |
| Ä                     | Objekte ganz in den Vordergrund bringen                |  |
| Ö                     | Objekte schrittweise in den Hintergrund bringen        |  |
| Ö                     | Objekte ganz in den Hintergrund bringen                |  |
|                       | Objekt duplizieren und gleichzeitig versetzen          |  |
| E                     | Inhalt dem Rahmen propotional anpassen                 |  |
| C                     | Rahmen propotional mit Inhalt füllen                   |  |
| Klick                 | Musterseitenobjekte von der Musterseite ablösen        |  |
| <b>.</b>              | Objekt proportional skalieren                          |  |
| i                     | Objekt proportional skalieren aus der Mitte heraus     |  |